## Set SMB sharing in Synology NAS to ensure SIMCAM could save real-time video into NAS.

DSM version 6.2.1 SIMCAM and Synology should be binded to the wifi of the same router. 1.Choose 'Control Panel' in the Synology management interface.

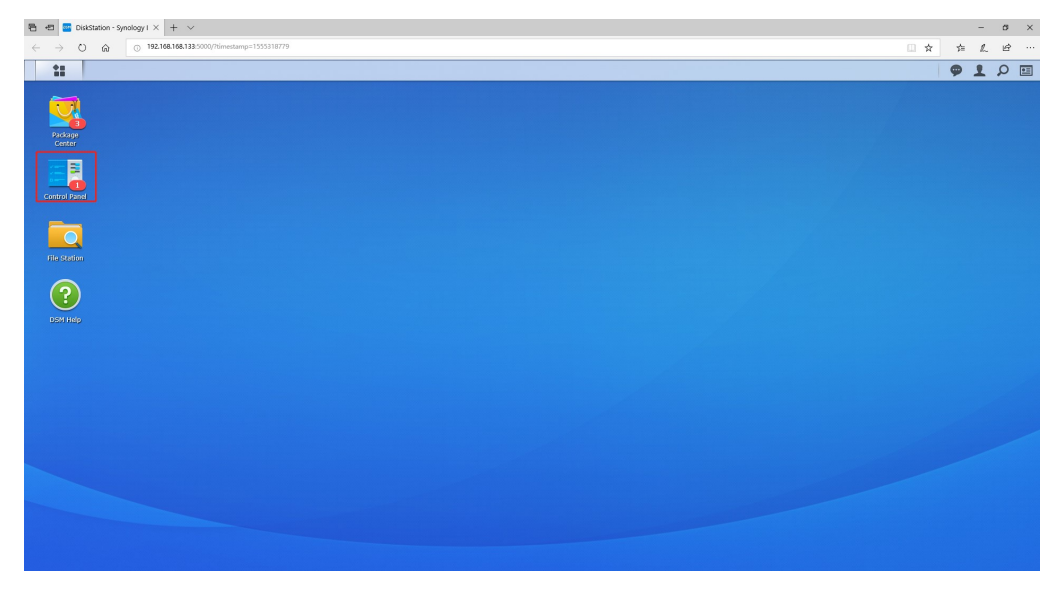

2. Select 'File Services' and 'Enable SMB service' on the right.

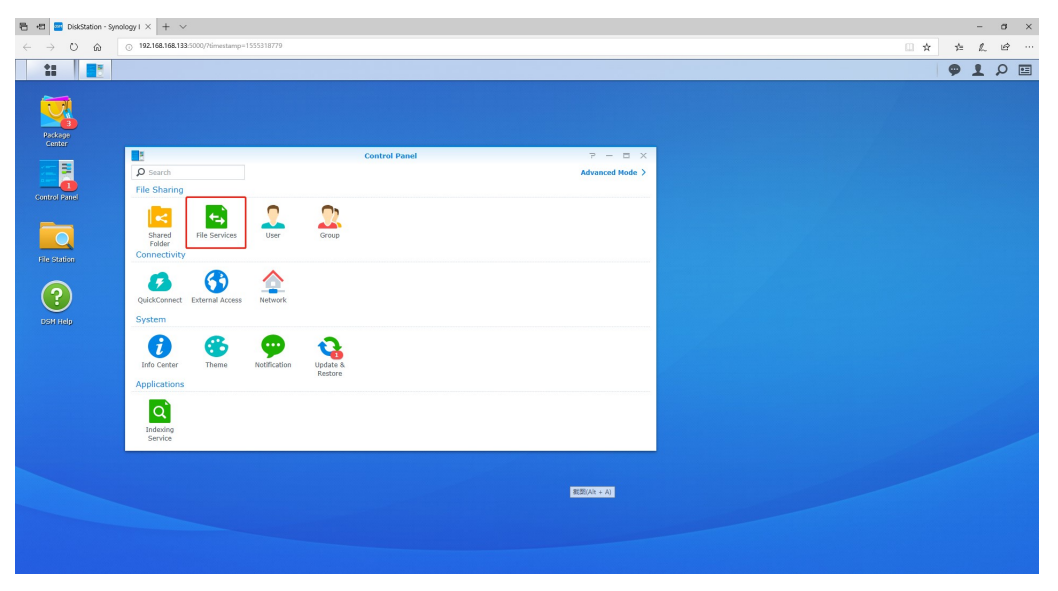

| Shoogh A                                 |                                                                                                    |     |
|------------------------------------------|----------------------------------------------------------------------------------------------------|-----|
| 192.168.168.133:5000/?timestan           | p=1555318779                                                                                                    | □ ☆ |
|                                          |                                                                                                    |     |
| P Search                                 | Control Panel         P         B         X           SNB/AIF/NFS         FTP         TFTP         rsync         Advanced                             |     |
| File Sharing Shared Folder File Services | View Logs Advanced Settings Note: Enable the Bonjour service discovery at <b>Advanced</b> to help Time Machine find your shared folders.              |     |
| 2 User<br>2 Group                        | Note: After folders are indexed at <b>Indexing Service</b> and mounted to a Hac computer, you can use Finder to<br>search the contained and contents. |     |
| Connectivity     QuickConnect            | Enable NTS     Enable NTS     Enable NTSv4.1 support     NTSv4 domain:                                                                                |     |
| External Access     Network              | Note: You can edit N/S permissions for shared folders on the edit page of Shared Folder.                                                              |     |
| DHCP Server                              | AND HAD                                                                                                    |     |

3. Choose one folder in the 'Shared Folder' or set up a new shared folder.

In here, we choose the folder named 'vo'.

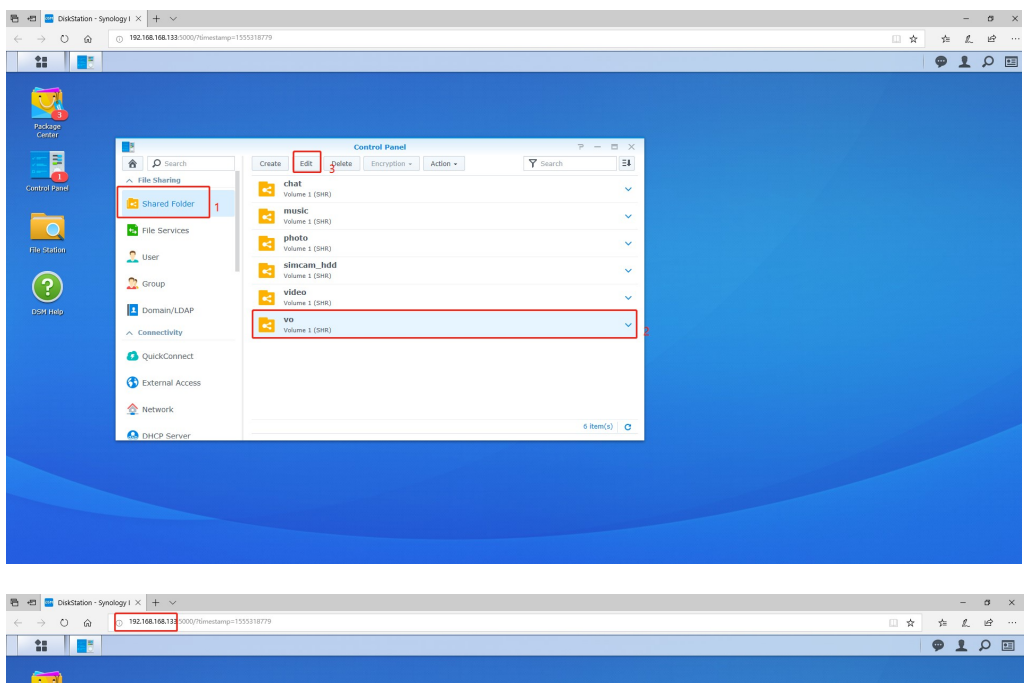

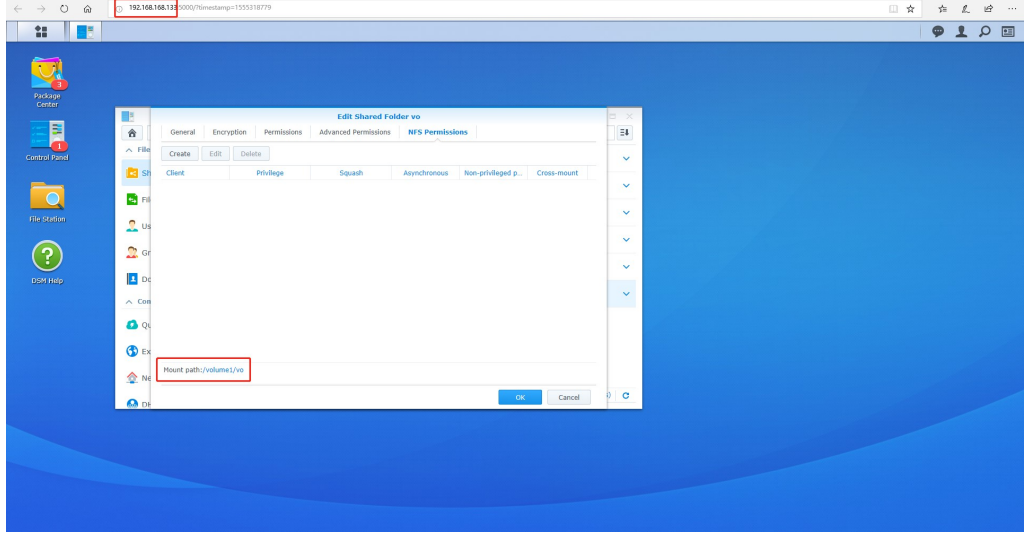

4. Now turn to the SIMCAM APP and choose 'Setting' of one on-line unit.

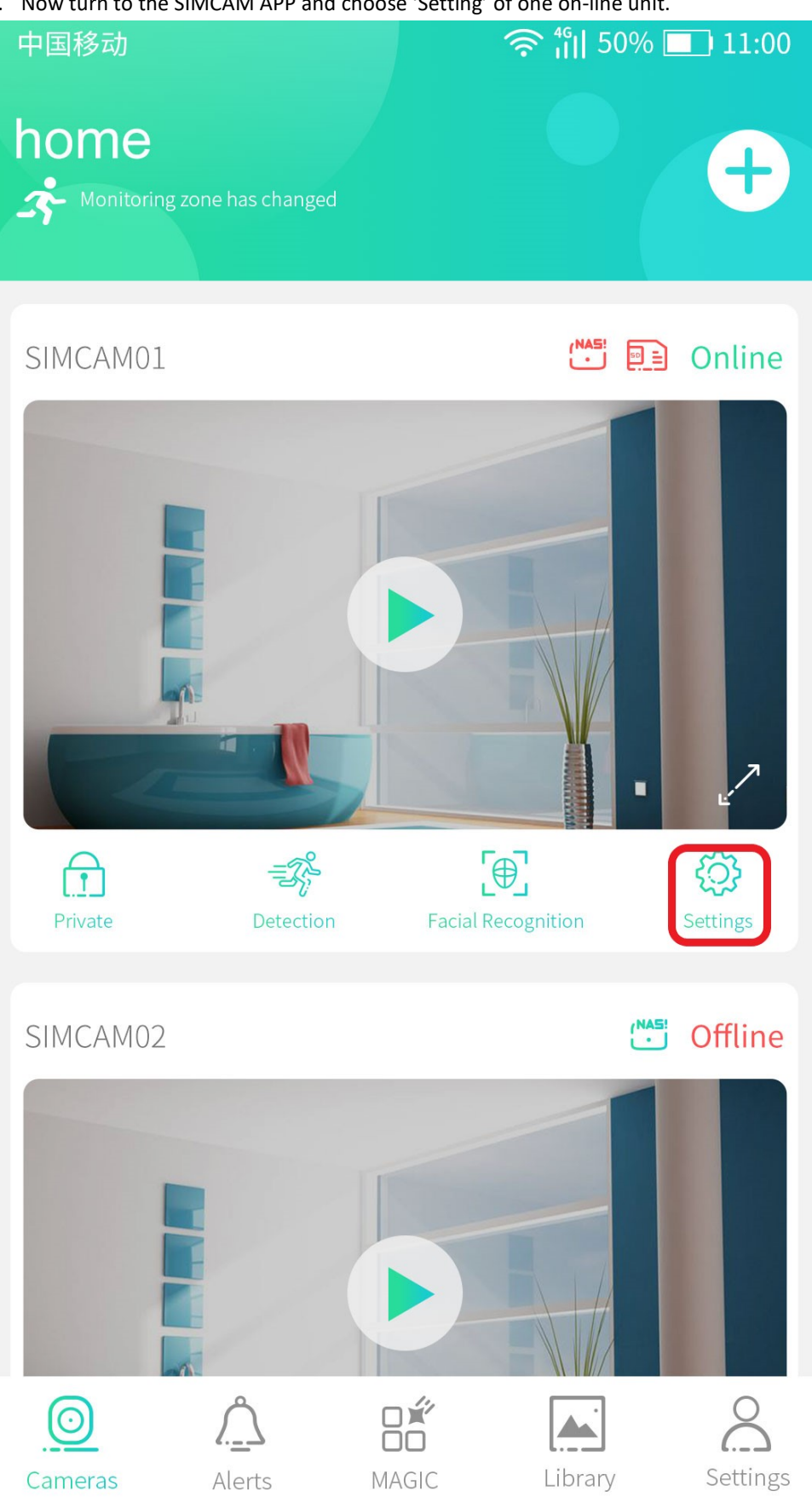

## 5.Select 'NAS Hard Disk Configuration'

| < Settings                             |               |
|----------------------------------------|---------------|
| Basic Settings                         |               |
| Device Name                            | simcam01 >    |
| Pictures and audio                     | >             |
| Camera Schedule                        | >             |
| AI                                     |               |
| PT                                     |               |
| System Settings                        |               |
| LED                                    |               |
| Network Proofreading                   | >             |
| Firmware Update                        | >             |
| Network Attached Storage Configuration | >             |
| SD card format                         | >             |
| Reset Wi-Fi                            | $\rightarrow$ |
|                                        |               |

6.Input NAS 's SMB mount path: //192.168.168.183/vo.

Input NAS 's Management account and password and slide the button to the right for 'start'. Finish mounting NAS to SIMCAM.

| < NAS Hard Disk Configuration                                           | Help   |
|-------------------------------------------------------------------------|--------|
| I I I I I I I I I I I I I I I I I I I                                   |        |
| //192.168.168.183/vo <b>1</b><br>Username <b>2</b> X. Password <b>3</b> | 4<br>• |
|                                                                         |        |
|                                                                         |        |